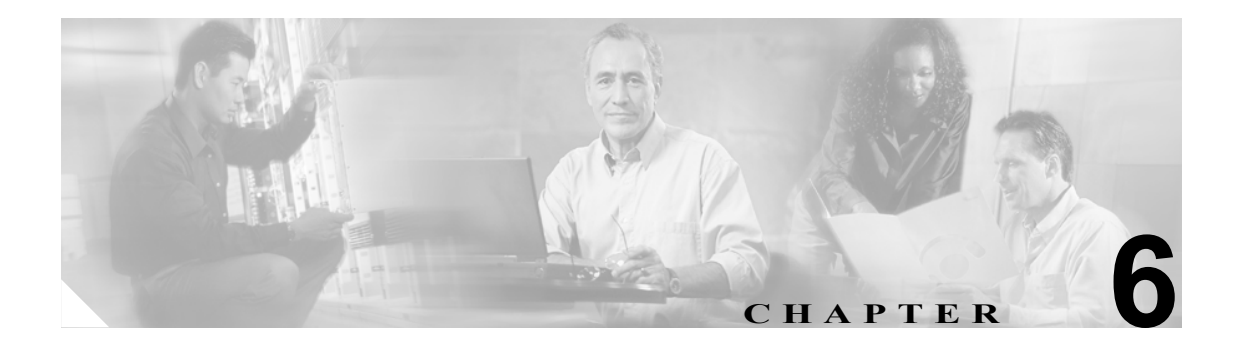

# Troubleshooting Trace Setting の設定

Troubleshooting Trace Settings ウィンドウでは、トラブルシューティングトレースの事前設定値を設 定する対象の Cisco Unified CallManager のサービスを選択できます。この章では、特定のサービス のトラブルシューティングトレース設定値を設定またはリセットする方法を説明します。

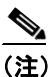

● 長期間にわたってトラブルシューティングトレースを使用可能にすると、トレースファイルのサイズが大きくなり、サービスのパフォーマンスが低下する可能性があります。

#### 手順

- **ステップ1** Trace > Troubleshooting Trace Settings の順に選択します。
- ステップ2 次のいずれかの操作を実行します。
  - トラブルシューティング トレースを設定する場合は、各ノードのサービス リストで、サービ スのチェックボックスをオンにします。特定のノードにおいて、すべてのサービスをチェック する場合は、そのノードの下にある Check all Services for a Node チェックボックスをオンにし ます。すべてのノードのすべてのサービスをチェックする場合は、サービス リストで Check all Services for a Node チェックボックスをオンにします。

次に、Apply Troubleshooting Traces ボタンをクリックします。

### <u>》</u> (注)

- Cisco Unified CallManager ノードでアクティブにされていないサービスは、N/A と表示されます。
- クラスタ内のサービスの、元のトレース設定値を復元する場合は、Reset Troubleshooting Traces をクリックします。

#### <u>》</u> (注)

Reset Troubleshooting Traces ボタンは、1 つ以上のサービスに対してトラブルシューティングトレースを設定した場合にのみ表示されます。

#### 追加情報

P.6-2の「関連項目」を参照してください。

## 関連項目

- トレースの設定 (P.5-1)